# ある日突然、経審博士シリーズがエラーを表示し立ち上がらなくなったときの対 処方法

## ■ 内容

昨日まで稼働していた経審博士シリーズがある日突然、「バージョンアップに失敗しました。」 「プロバイダーの種類が・・・」のメッセージが表示され稼働できなくなります。

これらの原因は、Windows の OS の自動更新にあるようです。今まで使用していた経審博士シリ ーズのデータがどこにあるか分からなくなったためのエラー表示です。

対処方法は、3 つほどあります。各コンピュータの機会内の環境により違いがあるようですので、 それぞれを試してください。なお、データが無くなっていることは殆どありませんので心配ありませ ん。解説に関しては、Windows10の環境上で行います。他の環境でも基本は同じです。

### 1-1 プログラムの再インストール

一番手っ取り早く実施できる方法です。

1-1-1 はじめに、現在のプログラムをアンインストール(削除)します。

コントロールパネル(設定)の「アプリの設定」により「経審博士」をアンインストールします。 この操作でプログラムを消しても、入力したデータは消えることはありません。

#### 1-1-2 新たに最新の経審博士シリーズをインストールします

最新のプログラムは、「経審博士メンバーズ」よりダウンロード(無償)できます。「経審博士メンバ ーズ」はソフト購入時にメールでご案内していますが、もし、そのメールがどこにあるか分からない 方は、メールもしくは電話でご連絡ください。再発行します。

以上で稼働できます。

#### 1-2 データがあるところを探して経審博士のプログラムで再読み込みする

この方法は、経審博士シリーズのデータを経審博士の中にあるプログラムで読み込む方法です。

通常は、C: ¥program files¥shinsa13¥data¥の中に ShinsaFormUserdata.sdf としてデータが全て 入っています。しかし、最近の Winsows の OS は、データの保護ために、データが消されないよう なところに自動的に格納するからです。

ここでは、これらのデータのあると思われるフォルダの場所と、どのフォルダ全く分からないと きの検索方法に関して説明します。 1-2-1 経審博士シリーズは、通常下記のフォルダに皆さんのデータが保存されています。

| 経審博士の種類 | データが保存されているフォルダの位置とファイル名                              |
|---------|-------------------------------------------------------|
| 経審博士 13 | C:¥program files¥shinsa13¥data¥ShinsaFormUserdata.sdf |
| (+Form) |                                                       |
| 経審博士12  | C:¥program files¥shinsa12¥data¥ShinsaFormUserdata.sdf |
| (+Form) |                                                       |

## 1-2-2 通常のフォルダにデータがないとき

| 経審博士の種類     | データが保存されているフォルダの位置とファイル名                       |
|-------------|------------------------------------------------|
| 経審博12 or 13 | C¥Users¥「お客様のログオンID」                           |
| (+Form)     | ¥AppData¥Local¥VirtualStore¥ProgramFiles¥¥Data |
|             | ¥ShinsaFormUserdata.sdf                        |
| 注:「お客様のログオ  | ッ<br>ID」とは、windows を立ち上げたとき最初に入れるパスワードのことです    |

※ 上記は一例です。

Ж

1-2-3 データの検索方法(Windows 10)

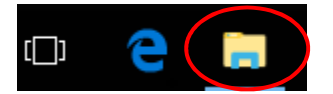

画面の左下のエキスプローラーをクリックして立上げます、

コンピュータ画面の左下に黄色いバインターを表したアイコンがあります。ここをダブルクリッ クするとエキスプローラーが立ち上がります。もし、このアイコンが見つからないときはキーボード の左下にウィンドウズの旗のキーボードがあります。このキーを押しながら「E」のキーボードを押 すとエキスプローラーが立ち上がります。

- 【1】 データの検索方法
  - エキスプローラーの左画面にお気に入り、ライブラリー、コンピュータ、ネットワークの項目があります。コンヒューターの下の「ローカルディスク(C)」をクリックします。右側の画面にCドライブのフォルダが表示されます。
  - ② エキスプローラーの右上に「ローカルディスク(C)の検索」と表示される枠がありますので、その中に

ShinsaFormUserdata

と入力して<Enter>キーを押します。

| → ~ ↑ 🏪 > PC > ローカル  | ディスク (C:)           | 5 ~              | ローカル ディスク (C·)の | り検索 |
|----------------------|---------------------|------------------|-----------------|-----|
|                      | 名前                  | 更新日時             | 種類              | サイズ |
| トクイックアクセス            | Fujitsu             | 2015/10/02 10:19 | ファイル フォルダー      |     |
| Creative Cloud Files | Intel               | 2017/02/09 8:25  | ファイル フォルダー      |     |
| OneDrive             |                     | 2017/01/20 14:25 | ファイル フォルダー      |     |
| onconte              | 🧾 My Cloud Public   | 2016/02/25 13:19 | ファイル フォルダー      |     |
| PC                   | PerfLogs            | 2017/03/19 6:03  | ファイル フォルダー      |     |
| 🕹 ダウンロード             | Program Files       | 2017/08/18 11:53 | ファイル フォルダー      |     |
| デスクトップ               | Program Files (x86) | 2017/11/14 13:56 | ファイル フォルダー      |     |
| ヨ ドキュメント             | test                | 2016/11/17 18:49 | ファイル フォルダー      |     |
|                      | Windows             | 2017/10/12 8:13  | ファイル フォルダー      |     |
| ドデオ                  | <u> </u>            | 2017/08/18 11:54 | ファイル フォルダー      |     |
| ▶ ミュージック             |                     |                  |                 |     |
| ローカル ディスク (C:)       |                     |                  |                 |     |
| ADATA UFD (F:)       |                     |                  |                 |     |
| ADATA UFD (F:)       |                     |                  |                 |     |
| ネットワーク               |                     |                  |                 |     |
| DESKTOP-VRI BH41     |                     |                  |                 |     |

# 【2】 ファイルの選択

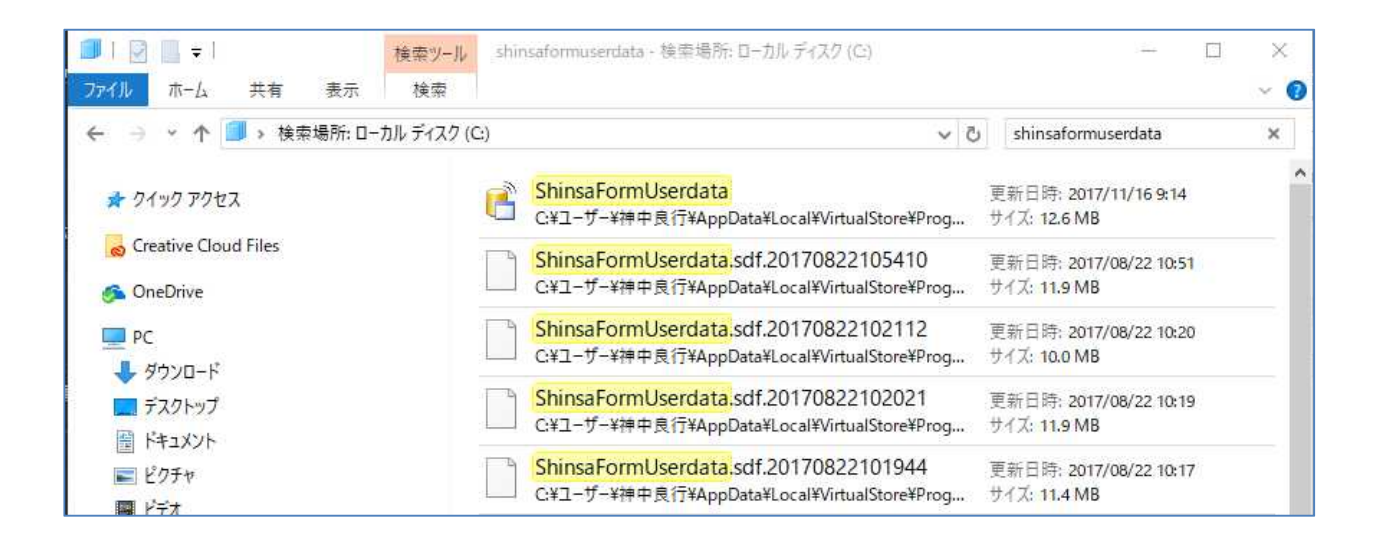

検索の結果、4つの検索結果かそれ以上のファイルが表示されます。 ¥dataprg¥~ のファイルは初期の空データです。

② これらのデータを全て場所の分かるところにコピーをします。

② 全て、ファイル名が同じですので、Cドライブの分かるところか、USBメモリーに検索しただけの別名のフォルダを作成し、それぞれのコピーしたファイルを貼り付けていきます。

| ShinsaFormUser    | data 元            |        |
|-------------------|-------------------|--------|
| C:¥Program Files¥ | プログラムから開く(H)      | L S    |
| ShinsaFormUs      | 以前のバージョンの復元(V)    |        |
| C:¥ユーザー¥yoshi     | 送る(N)             | * 2L S |
| ShinsaFormUs      | 切り取り(T)           |        |
| C:¥Program Files¥ | コピー(C)            | ۶L S   |
| ShinsaFormUs      | ショートカットの作成(S)     |        |
| C:¥Program Files¥ | 削除(D)<br>名前の変更(M) | ĮL S   |
| 次の範囲内を再検索:        | ファイルの場所を開く(I)     |        |
| 浸 ライブラリ 🚇 コン      | プロパティ(R)          | 5y t   |

ファイルのコピー方法は下記を参照ください。

このファイル名の上にマウスを当ててマ ウスの右ボタンを押すとメニューが表示 されますので、コピー(C)を指定してクリ ックします。

1-2-4 経審博士 13 (+Form) のデータのデータ取り込み方法

前ページで指定のフォルダにコピーしたデータをこの機能を使ってひとつずつ読込もデータが存 在するが確認を行います

【1】 [メニュー] - [ヘルプ] - [経 審博士 10・11・12・13 データ取 り込み]を指定します。 この機能は経審博士 12 のデータ も含めて取り込むことができま す。

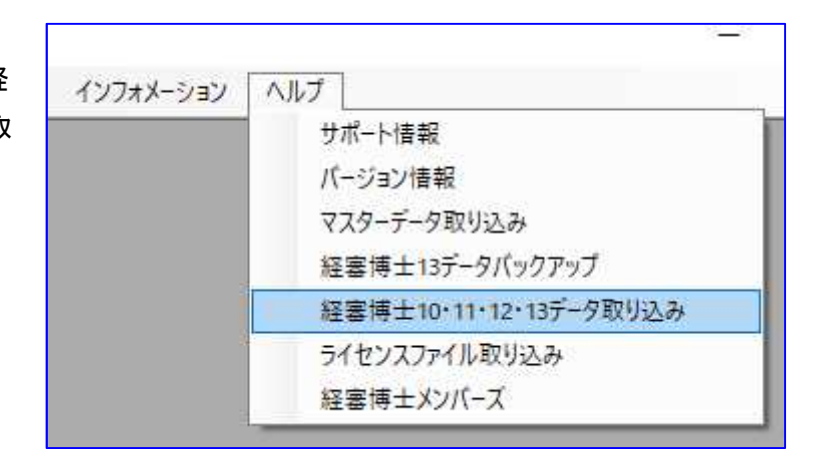

【2】「経審博士 10・11・12・13か らの一括取り込み」の画面になり ますので、<ファイル指定>ボタ ンをクリックします。

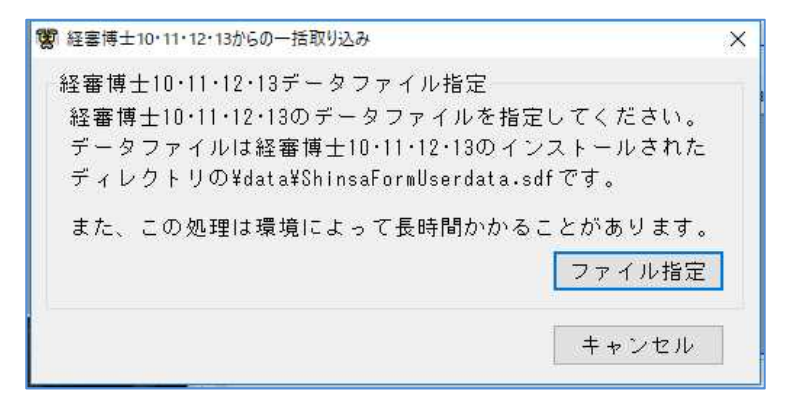

【3】経審博士(+Form)シリーズ、もしくは、経審博士13(+Form)のデータを指定します。 ファイルの数だけ作成したフォルダを指定します。その中の ShindaFormUserdata を指定し て<開く>ボタンをクリックします。

| 整理 ▼ 新しいフォルダー    |                      |                  |                  | . 🛄  |
|------------------|----------------------|------------------|------------------|------|
| באמק האש         | <b>^</b> 名前          | 更新日時             | 種類               | サイズ  |
| * 9199 J92X      | 😭 ShinsaFormUserdata | 2017/08/22 10:07 | SQL Server Compa | 12,9 |
| 🚰 OneDrive       |                      |                  |                  |      |
| PC               |                      |                  |                  |      |
| 👃 ダウンロード         |                      |                  |                  |      |
| 🔜 デスクトップ         |                      |                  |                  |      |
| F+1X7+           |                      |                  |                  |      |
| 📰 ピクチャ           |                      |                  |                  |      |
| ■ ビデオ            |                      |                  |                  |      |
| 🎝 ミュージック         |                      |                  |                  |      |
| 🏪 ローカル ディスク (C:) |                      |                  |                  |      |
| 🔦 ADATA UFD (F:) |                      |                  |                  |      |
| S ADATA UFD (F:) |                      |                  |                  |      |
| 🌛 ネットワーク         | ~                    |                  |                  |      |
| 7-11-5 0         |                      | أذم              | 107-011-01-00    |      |

【4】取り込み確認の画面がでますので取り込むときは、<OK>ボタンをクリックします。

| 経審博士10・11・12・13からの一招 | f取り込み ×   |  |
|----------------------|-----------|--|
| 取り込みを開始します           | こよろしいですか? |  |
| ОК                   | キャンセル     |  |

- 【5】「経審博士 10・11・12・13 のデータを反映 しました。」のメッセージで<OK>をクリッ ク。一旦、経審博士13を自動的に経審博士13 を終了しますので、再度、プログラムを立上げ てデータが移行されたか確認をしてください。
- 【6】 読み込んだデータが正しいか、再度、経審博士を ↓ 経審博士10・11・12・13からの─括取り込み 起動して [メニュー] [ファイル] [経審申請システ ム]を指定して確認を行います。ここに、データが J 一旦、経審博士13を終了します。 あれば復帰したことになります。

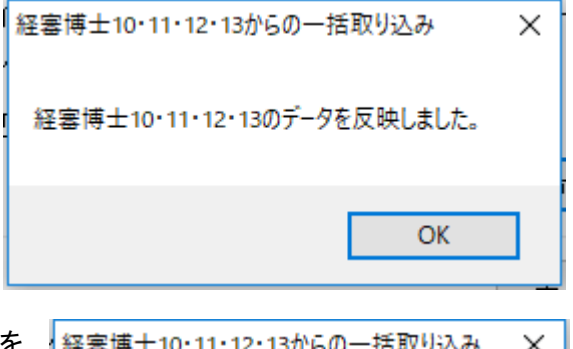

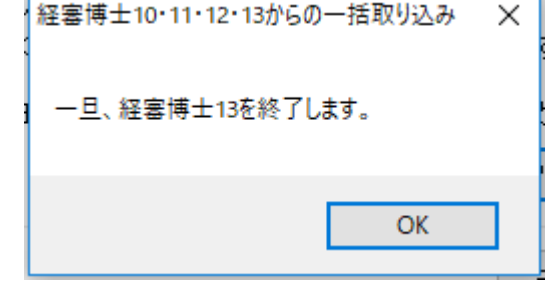

2017年12月26日

#### 1-3 プログラムのインストール場所を変更する

1-1 か 1-2 で通常は対処できますが、これでも稼働できないことがあります。このケースは経審博 士シリーズのインストール先を変更します。

## 1-3-1 インストール先の変更

経審博士は、C:¥program files¥shinsa¥ ※1 にインストールされるように設定しています。 これを C:¥shinsa¥に変更する方法です。

※1 32 ビットマシンーは C:¥program files(x86)¥shinsa13¥ となります

1-3-1-1 経審博士のプログラムをアンインストールします 1-1-1 のアンインストールの方法と同様に実施します。

## 1-3-1-2 プログラムの再インストールをします

1-1-2 と同様のインストールを実施します

このとき、右の「インストール フォル

ダの選択」で

- C:¥program files(x86)¥shinsa13¥
- となっていますが、ここを

C:¥shinsa13¥

と変更してインストール実施します。

| B. HEE147 12410111                                                                                   | - D                                     |
|----------------------------------------------------------------------------------------------------|-----------------------------------------|
| インストール フォルダの選択                                                                                       |                                         |
| インストーラは次のフォルダへ 経審博士13+Form をイン:                                                                      | ストールします。                                |
| このフォルダにインストールするには[次へ]をクリックして<br>ルするには、アドレスを入力するか[参照]をクリックしてく                                         | ください。別のフォルダにインストー<br>ださい。               |
| <b>7</b> 44. <i>6</i> 765                                                                            |                                         |
| フォルン(ロ)                                                                                              |                                         |
| C#Program Files (x86)#shinsa13¥                                                                      | 参照(R)                                   |
| C#Program Files (x86)¥shinsa13¥                                                                      | 参照(R)<br>ディスク領域(D)                      |
| C#Program Files (x86)¥shinsa13¥<br>C#Frogram Files (x86)¥shinsa13¥<br>経済博士13+Form を現在のユーザー用か、またはすべての | 参照(R)…<br>ディスク領域(D)                     |
| C#Program Files (x86)¥shinsa13¥<br>C#Frogram Files (x86)¥shinsa13¥<br>経審博士13+Form を現在のユーザー用か、またはすべての | 参照(R)<br>ディスク領域(D)<br>)ユーザー用にインストールします: |
| C¥Program Files (x86)¥shinsa13¥<br>経審博士13+Form を現在のユーザー用か、またはすべての<br>● すべてのユーザー(E)                   | 参照(R)<br>ディスク領域(D)<br>)ユーザー用にインストールします: |

1-3-1-3 データの読込み

1-2で探したでーたを経審博士 13の「経審博士 10・11・12・13 データ読込み」で読み 込みます。

以上の3つの方法でほとんどのお客様は、経審博士を稼働させることができています。是非、お試し ください。

長期的に経審博士を使用しないときは、[メニュー]-[ヘルプ]-[経審博士 13 データバックアップ]で 他のフォルダか USB メモリーに記録していると安心です。

以上の操作で復帰できないときは、改めて連絡をください。